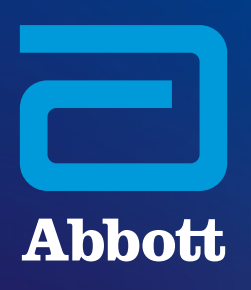

# NAVIGATION ZUM i-STAT SYSTEMINHALT AUF WWW.GLOBALPOINTOFCARE.ABBOTT

## **ALLGEMEINE WEBSITE-INFORMATIONEN**

Die Website globalpointofcare.abbott bietet eine zentrale, praktische Anlaufstelle für Abbott-Produkt- und Support-Informationen zu seinen Point-of-Care- und Schnelltest-Produkten, darunter *i*-STAT System, BinaxNOW, ID NOW, Afinion und andere. Abbotts Abteilung für Point-of-Care-Diagnostik unterstützt *i*-STAT 1 und *i*-STAT Alinity, InfoHQ sowie Piccolo Xpress (Vermarktung in den USA).

## WEBSITE-GEOGRAPHIE

Es gibt mehrere länderspezifische Seiten in verschiedenen Sprachen, die die *i-STAT* Produktfamilie vorstellen. **Um die verfügbaren Websites anzuzeigen, verwenden Sie entweder:** 

- die Länderauswahl oben im Navigationsfeld oder -
- klicken Sie auf die entsprechende Flagge rechts neben dem Suchfeld.

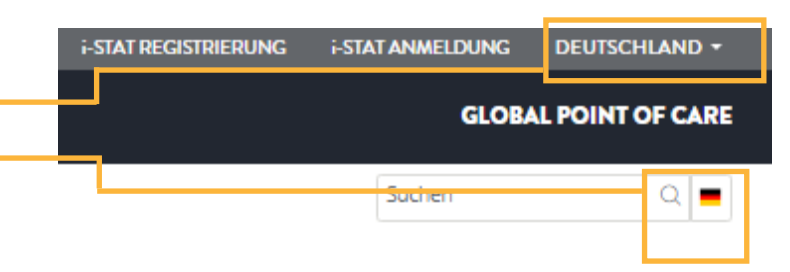

Wenn Ihr Land nicht aufgeführt ist oder die Support-Inhalte von *i-STAT* nicht auf der Website Ihres Landes gehostet werden, besuchen Sie unsere weltweite Website, die Support-Ressourcen in mehreren Sprachen bietet.

## **NAVIGATION ZUM i-STAT SYSTEM SUPPORT**

Um auf Support-Inhalte zuzugreifen, wählen Sie im oberen Navigationsmenü Support > i-STAT System-Kunden.

| Abbott                                                                                |            |                                  | GLOB    | AL POINT OF CARE |
|---------------------------------------------------------------------------------------|------------|----------------------------------|---------|------------------|
| PRODUKTE UND LÖSUNGEN WISSEN UND EINBLICKE                                            | SERVICE    | ÜBER UNS                         | Suchen  | Q 💻              |
| DOKUMENTENSUCHE PRODUKTDEMONSTRATIONEN   KUNDEN DES I-STAT SYSTEMS RILIBÄK BENUTZERDO | PROFUKTINS | TALLATION UND SCHULUNG IMPRESSUM | rilibäk |                  |

Dadurch gelangen Sie auf die Zielseite des *i-STAT System-Supports* mit Links zu verfügbaren Support-Inhalten. Beachten Sie, dass für den Zugriff auf Support-Inhalte mit Ausnahme der *Instrumentensoftware* keine Anmeldung erforderlich ist. Weitere Informationen zu Registrierung/Passwörtern/Anmeldung auf der Website finden Sie auf Seite 4.

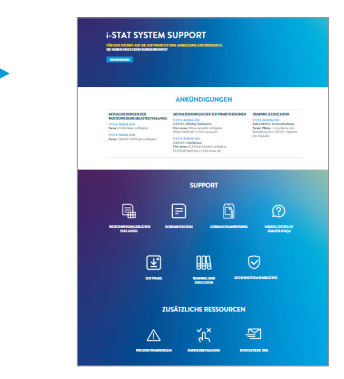

## **ZIELSEITE DES i -STAT SYSTEM SUPPORT**

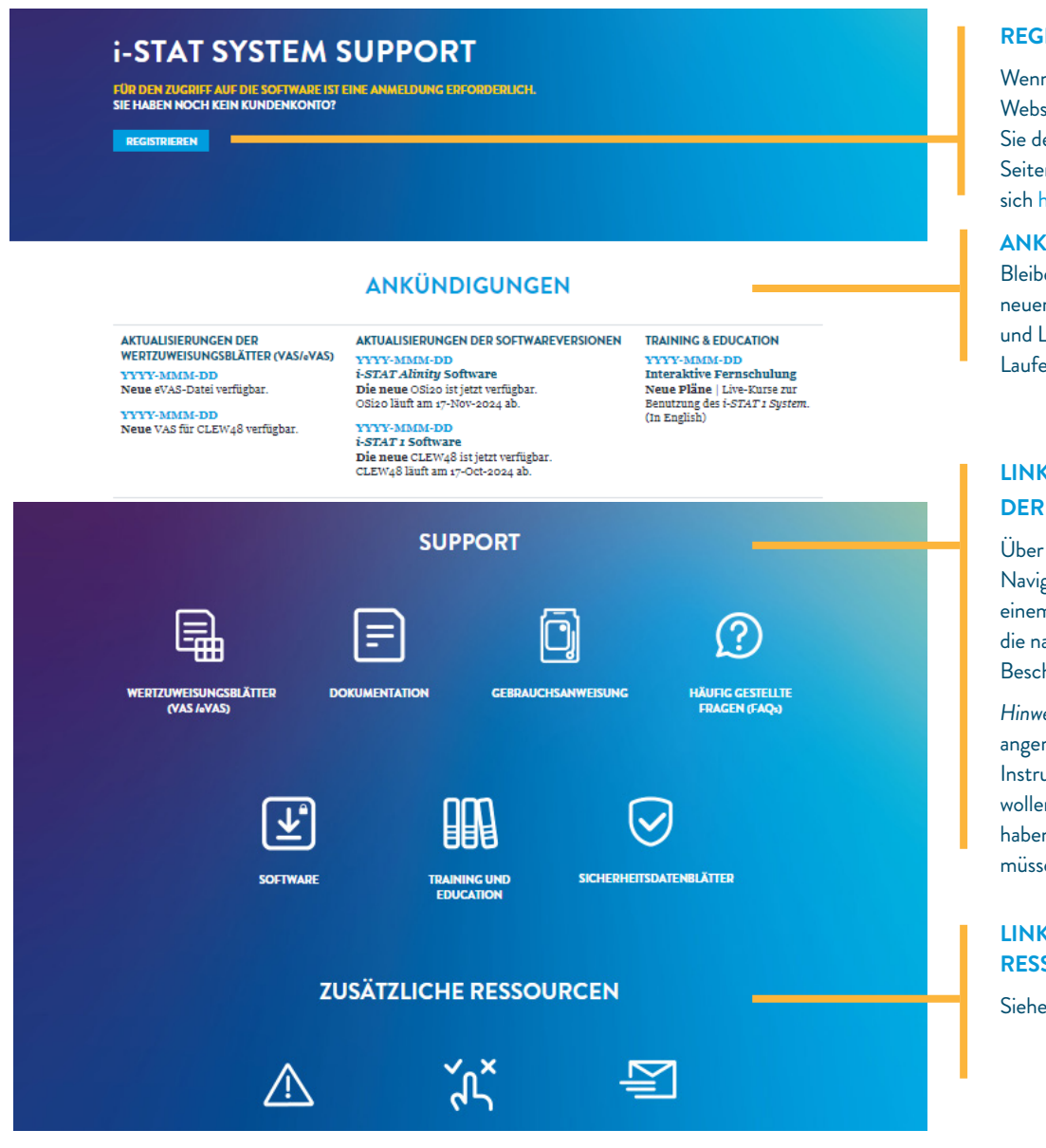

#### WERTZUWEISUNGSBLÄTTER

Zugriff auf VAS- und eVAS-Informationen des Instruments

#### DOKUMENTATION

Systemhandbücher, Bedienungsanleitungen, Kurzanleitungen und technische Bulletins

#### **GEBRAUCHSANWEISUNGEN**

Gebrauchsanweisungen sowie Kassettenund Testinformationen (CTI)

#### HÄUFIG GESTELLTE FRAGEN

Antworten auf Fragen zum *i-STAT* Support sowie zum Zugriff und zur Navigation auf der Website

#### SOFTWARE

Zugriff auf Instrumenten- und Konnektivitätssoftware für Ihre *i-STAT System*-Produkte (Anmeldung erforderlich)

#### AUS- UND WEITERBILDUNG

Schulungsressourcen, interaktive Fernschulungen und mehr

#### SICHERHEITSDATENBLÄTTER

Informationen über die bei der Herstellung von *i-STAT* Produkten verwendeten

#### PRODUKTWARNUNGEN

Wichtige, produktbezogene Hinweise von Abbott

#### REGISTRIERUNG

Wenn Sie noch nicht auf der Website registriert sind, können Sie den Registrierungs-Button im Seiten-Banner verwenden oder sich hier registrieren.

#### ANKÜNDIGUNGEN

Bleiben Sie über die Verfügbarkeit neuer VAS/eVAS, Systemsoftware und Lernressourcen auf dem Laufenden.

## LINKS ZUR UNTERSTÜTZUNG DER RESSOURCEN

Über das einfache Support-Navigationsmenü können Sie mit nur einem Klick auf Themen zugreifen, die nach Inhalten geordnet sind (siehe Beschreibungen weiter unten).

Hinweis: Sie müssen nur dann angemeldet sein, wenn Sie auf die Instrumentensoftware zugreifen wollen. Wenn Sie kein Benutzerkonto haben und auf Software zugreifen müssen, registrieren Sie sich.

#### LINKS ZU ZUSÄTZLICHEN RESSOURCEN

Siehe Beschreibung weiter unten.

#### **KUNDENBEFRAGUNG**

Ihre Möglichkeit, Feedback zum i-STAT Support-Bereich der Website abzugeben

#### **KONTAKTIEREN SIE UNS**

Erhalten Sie technischen Support, kontaktieren Sie den Kundendienst oder stellen Sie eine Verkaufsanfrage. Wählen Sie das gewünschte Produkt aus dem Dropdown-Menü, um das Formular anzuzeigen

# **DROP-DOWN-MENÜS AUF SUPPORT-SEITEN**

Beim Navigieren von der Haupt-*i-STAT Support*-Zielseite zu einer Support-Unterseite sehen Sie mehrere Drop-Down-Menüs. Der Seiteninhalt wird basierend auf Ihrer jeweiligen Menüauswahl gefüllt und kann abhängig von der besuchten Website und Seite leicht variieren.

## **SPRACHENMENÜ**

- Nur auf der weltweiten Website müssen Sie eine Sprache auswählen, da die Support-Dokumente auf dieser Website in mehreren Sprachen verfügbar sind.
- Länderspezifische Websites zeigen automatisch die mit der Website verbundene Sprache an, sodass Sie das Sprachmenü auf länderspezifischen Websites nicht sehen.

## WEITERE MENÜS

 Wählen Sie das GERÄT aus dem Dropdown-Menü, um Support-Inhalte für das von Ihnen verwendete Modell des Instruments anzuzeigen.

| I-STAT 1       | ^ |
|----------------|---|
| SELECT DEVICE  |   |
| i-STAT 1       |   |
| i-STAT Alinity |   |

Auf der VAS- und eVAS-Seite müssen Sie neben der Geräteauswahl auch **den VAS-TYP auswählen**:

Nachdem Sie den VAS-TYP ausgewählt haben, erscheint eine weitere Dropdown-Liste, in der Sie die gewünschte **VAS-CLEW** auswählen können:

| VAS ^           | A48             |
|-----------------|-----------------|
| SELECT VAS TYPE | SELECT VAS CLEW |
| VAS             | A48             |
| eVAS            |                 |

## SOFTWARE-MENÜS

- Im *i-STAT Software*-Seitenmenü werden Sie aufgefordert, eine PRODUKTSOFTWARE auszuwählen (Gerät + Softwaretyp wählen: Instrumentensoftware oder Konnektivitätssoftware).
- Der Zugriff auf die Software erfordert eine Registrierung und die Einrichtung eines Logins und Passworts (weitere Informationen finden Sie auf der nächsten Seite).

| SELECT PRODUCT SOFTWARE              | ^ |
|--------------------------------------|---|
| SELECT PRODUCT SOFTWARE              |   |
| i-STAT 1 INSTRUMENT SOFTWARE         |   |
| i-STAT1 CONNECTIVITY SOFTWARE        |   |
| i-STAT ALINITY INSTRUMENT SOFTWARE   |   |
| i-STAT ALINITY CONNECTIVITY SOFTWARE |   |

## WEBSITE-REGISTRIERUNG, LOGIN UND PASSWÖRTER

## REGISTRIERUNG UND ZUGANG

Für den Zugriff auf den *i-STAT System-*Support sind Benutzer nicht verpflichtet, sich anzumelden, es sei denn, sie greifen auf Software zu.

 Wenn Sie auf Software zugreifen müssen und derzeit kein Benutzerkonto haben, nehmen Sie sich einen Moment Zeit, um sich zu registrieren.

## PASSWÖRTER

Stellen Sie, wenn Sie sich auf der Website registrieren und Ihr Passwort erstellen, sicher, dass ALLE erforderlichen Kriterien erfüllt sind:

- mindestens 8 Zeichen
- mindestens 1 Buchstabe
- mindestens 1 Ziffer
- mindestens 1 der folgenden Sonderzeichen: !, #, \$, %, ?, +, /, &, \, \*, = (beachten Sie, dass @ als Zeichen nicht zulässig ist)

Die Erstellung Ihres Kontos wird abgelehnt, wenn die Passwortkriterien nicht erfüllt sind.

## KOMMUNIKATIONSEINSTELLUNGEN

 Aktualisieren Sie Ihre Kommunikationseinstellungen und Kontodaten, indem Sie sich anmelden und im oberen Navigationsmenü MEIN KONTO auswählen.

Sie sollten eine E-Mail mit einem Link erhalten, um Ihr Passwort zurückzusetzen. Wenn Sie es nicht innerhalb von 10 Minuten erhalten, schauen Sie in Ihrem Junk-/Spam-Ordner nach.

Wenn Sie Ihr Passwort vergessen haben oder Ihr Passwort zurücksetzen möchten, wählen Sie **i-STAT LOGIN** im oberen Navigationsmenü der Website und dann auf der Anmeldeseite "Passwort vergessen".

## SO ERREICHEN SIE UNS

Egal, ob Sie lieber klicken oder anrufen möchten, unser freundliches Team ist stets bereit, Sie zu unterstützen. Wir sind stets darauf bedacht, Ihnen die Unterstützung zu geben, die Sie benötigen.

## TECHNISCHER SUPPORT PER E-MAIL ODER TELEFON

## i-STAT-PRODUKTE | NUR USA UND KANADA

Tel.: 1-800-366-8020 | Option 1 E-Mail: techsvc@apoc.abbott.com

## i-STAT PRODUKTE – AUSSERHALB DER USA UND KANADAS

ENGLISCH **E-Mail:** oustechsvc@apoc.abbott.com Oder nutzen Sie das KONTAKTformular der Website.

PICCOLO XPRESS PRODUKTE\* | Zoetis Support: Telefon: 1-800-822-2947 E-Mail: AB-PiccoloTechSupport@zoetis.com

## i-STAT VETERINÄRMEDIZINISCHE PRODUKTE\* Zoetis Support: Wenn Sie Hilfe mit Ihrem i-STAT Alinity-V benötigen,

wenden Sie sich bitte an Zoetis. Telefon: 1-800-822-2947

\* Abbott verkauft/unterstützt diese Produkte nicht außerhalb der USA. Sämtlicher Support für diese Produkte wird von Zoetis bereitgestellt.

## ANFRAGEN ÜBER DIE WEBSITE

#### VERTRIEB, TECHNISCHER SUPPORT ODER KUNDENDIENST

Wählen Sie im Navigationsmenü oben auf der Website KONTAKT. Wählen Sie das Produkt Ihrer Wahl aus dem Dropdown-Menü aus, um das Kontaktformular zum Ausfüllen anzuzeigen.

BESTELLUNGEN | KUNDEN IN DEN USA (i-STAT und PICCOLO XPRESS) **E-Commerce:** e-abbott.com **E-Mail:** add.ecommerce@abbott.com **Tel.:** 1-800-323-9100 Option 2 **Geschäftszeit:** Mo-Fr 7 Uhr bis 17:30 Uhr Central Time (CT)

# BESTELLUNGEN - KUNDEN AUSSERHALB DER USA

Bestellung, Rücksendung von Produkten und Hilfe bei Gutschriften

## E-Mail: intlsvc@apoc.abbott.com

Oder wenden Sie sich für Bestellungen an Ihren Händler/ Partner vor Ort.

## NAVIGATION ZU ANDEREN INHALTEN ÜBER DAS TOP-LEVEL-NAVIGATIONSMENÜ\*

## MENÜ PRODUKTE UND LÖSUNGEN

- LÖSUNGEN Informationen, die Lösungen für allgemeine Herausforderungen im Gesundheitswesen bieten.
- PRODUKTKATALOG Entdecken Sie auf der Website verfügbare Produkte – filtern Sie nach Marke, Diagnosebereich und mehr.

## MENÜ WISSEN UND EINBLICKE

- **STANDPUNKTE** Artikel zu Point-of-Care-Tests.
- KUNDENBERICHTE Reale Geschichten über verwendete Point-of-Care-Produkte.
- WEBINARE Zuvor aufgezeichnete Webinare zu Themen aus den Bereichen Point-of-Care-Tests, klinische Anwendungen und medizinische Wissenschaft.

## **MENÜ INFO**

 EREIGNISSE Sehen Sie sich einen Kalender mit kommenden Veranstaltungen an, bei denen die Point-of-Care-Diagnostik von Abbott vertreten sein wird.

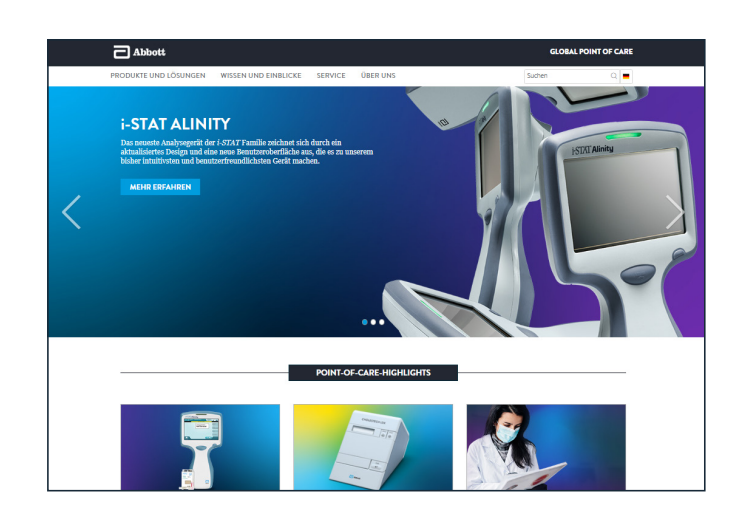

\*Die Inhalte variieren je nach Land.

# VIELEN DANK, DASS SIE SICH FÜR IHRE POINT-OF-CARE-TESTS FÜR ABBOTT ENTSCHIEDEN HABEN

Nur für die In-vitro-Diagnostik bestimmt. Nicht alle Produkte sind in allen Ländern verfügbar. Die Support-Inhalte können von Website zu Website unterschiedlich bzw. auf einigen Websites nicht verfügbar sein. Besuchen Sie die weltweite Website, um verfügbare Support-Inhalte für nicht in den USA ansässige Märkte anzuzeigen. Die Bilder dienen der Veranschaulichung, Einige Inhalte können sich seit der Veröffentlichung geändert haben.

©2024 Abbott | Alle Rechte vorbehalten. i-STAT und Alinity sind Marken von Abbott. Piccolo Xpress ist eine Marke von Abaxis, Inc.

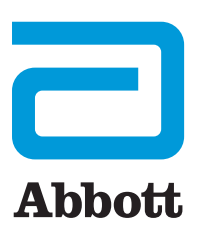